# CAN-Logger-Utility für programmierbare Anzeigegeräte

## Einleitung, Installation, Bedienung

#### MKT Systemtechnik

| Autor: | Wolfgang Büscher                        |
|--------|-----------------------------------------|
|        | DiplIng. Soft- und Hardware-Entwicklung |
|        | buescher@mkt-sys.de                     |

Stand: 2013-04-25 (JJJJ-MM-DD)

Ablage: art85132\_Einfuehrung\_MKT\_CAN\_Logger.odp/pdf; Online: hier

Hinweis: Diese Präsentation enthält Links zur Dokumentation auf der <u>MKT-Webseite</u>. In den meisten PDF-Readern müssen Hyperlinks extra 'erlaubt' werden, z.B. Foxit:

Edit .. Preferences .. Trust Manager .. [-] Enable Safe Reading Mode

## Vortragsthemen

- Vorstellung der Logger-fähigen Hardware (MKT-Views)
- Installation des CAN-Logger-Utilities
- Erstellen einer einfachen CAN-Logger-Konfiguration mit..
  - Auswahl zu loggender CAN-Signale
  - Kontrolle der CAN-Messages / Layout / Busse
  - Definition was und wie geloggt werden soll (Config 1)
  - Trigger-Optionen (wann geloggt werden soll)
  - Definition der Trigger-Signale
- Besonderheit MKT-View "Plus" : Power-Flag setzen
- Übertragen der Logger-Konfiguration in das Zielsystem
- Test des Loggers am CAN-Bus
- Auswerten der geloggten Dateien am PC

# Logger-fähige Hardware (1)

#### MKT-View / MKT-View "Plus" :

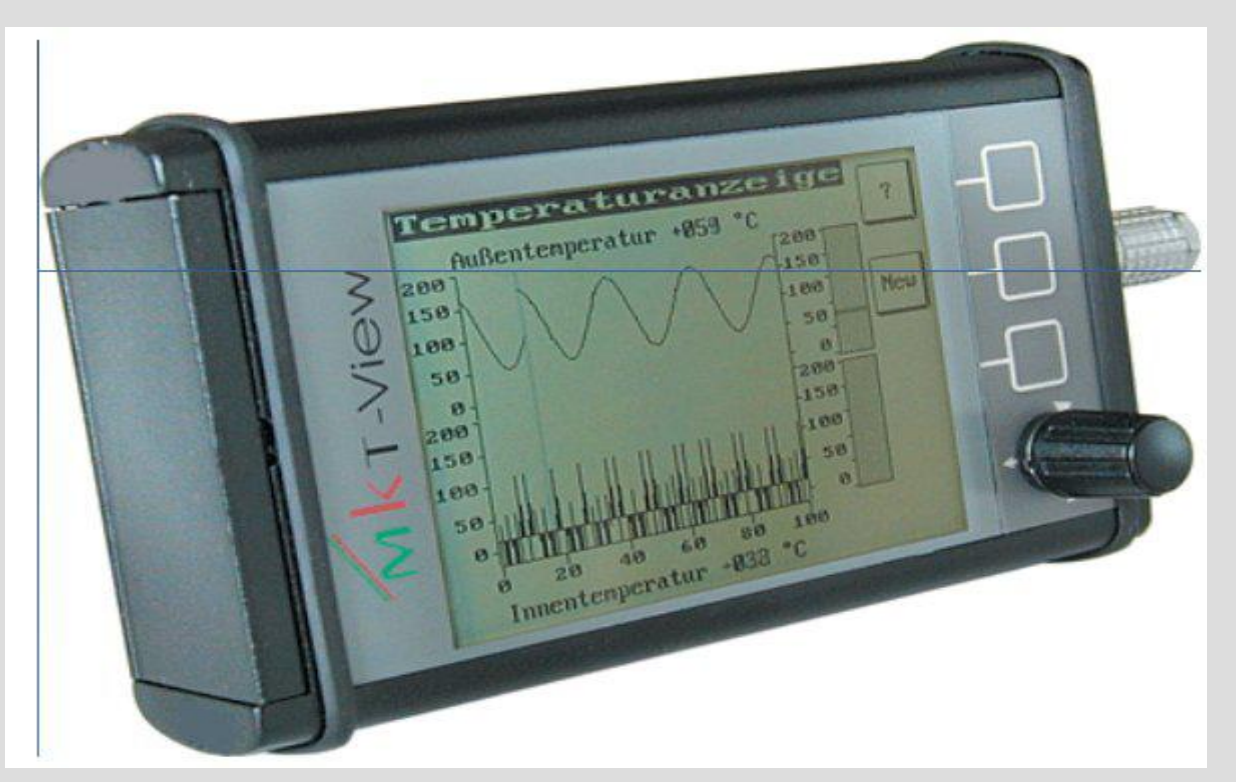

Erster Vertreter der MKT-View Familie, für Einsatz im Fahrzeug. "Stand der Technik" anno 2002: 16-Bit CPU, max. 40 MHz Takt, Speicherung der geloggten Daten auf Compact-Flash-Karte

# Logger-fähige Hardware (2)

## MKT-View II / III :

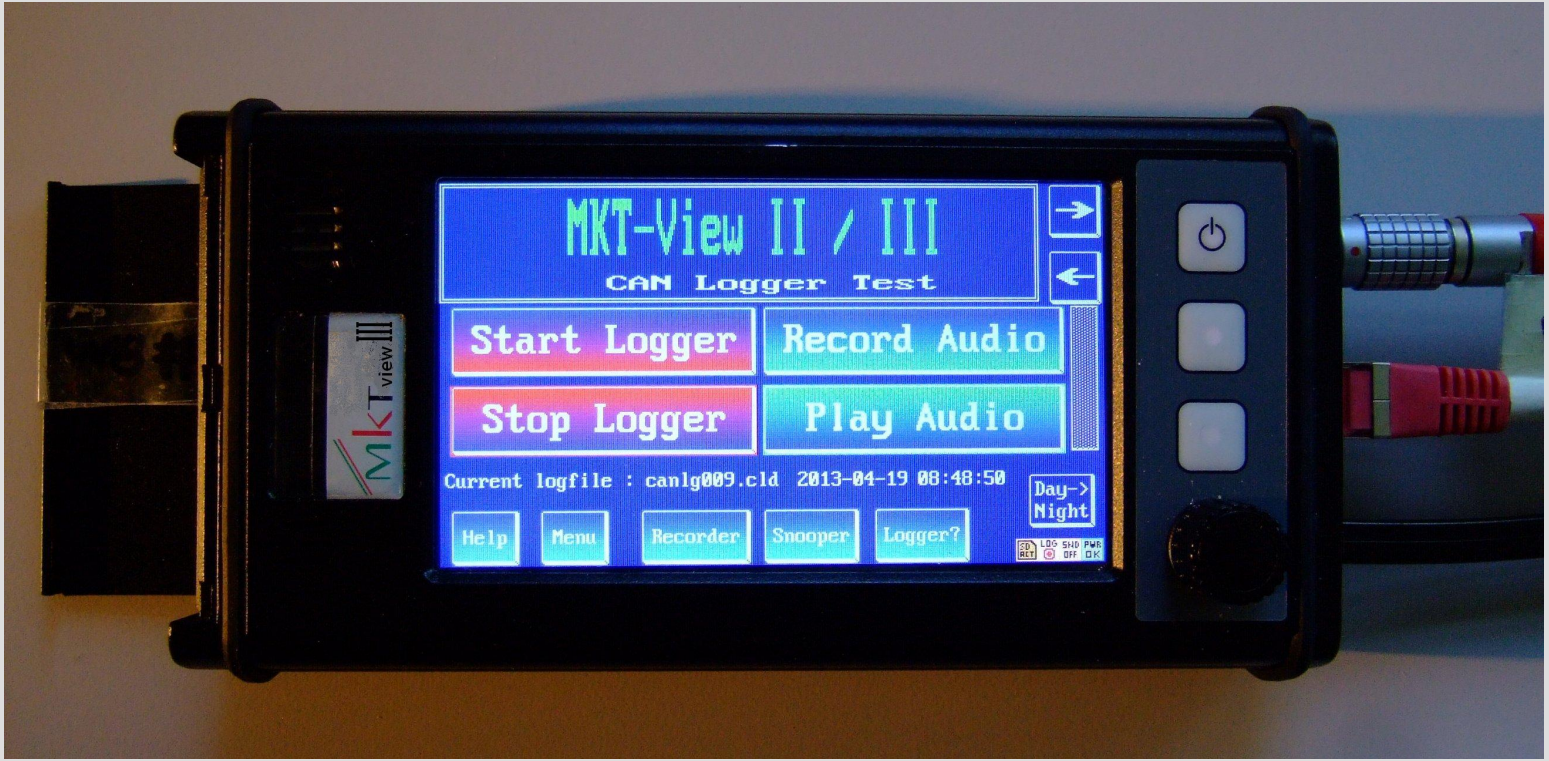

Zweite Generation der MKT-View Familie: 32-Bit-CPU, 72..96 MHz, 4.3" TFT mit Touch, 480 \* 272 Pixel, Ethernet, Web Server, Speicherung der geloggten Daten auf SD / SDHC-Speicherkarte.

## Installation und Start des CAN-Logger-Utilities

- Herunterladen von <u>www.mkt-sys.de</u> (Downloads, Software, InstallCANLoggerUtility1.exe)
- Um Probleme mit Windows-UAC zu vermeiden: Installation nach C:\MKT\CanLoggerUtility\... (!)
- Beim ersten Programmstart: Target auswählen :

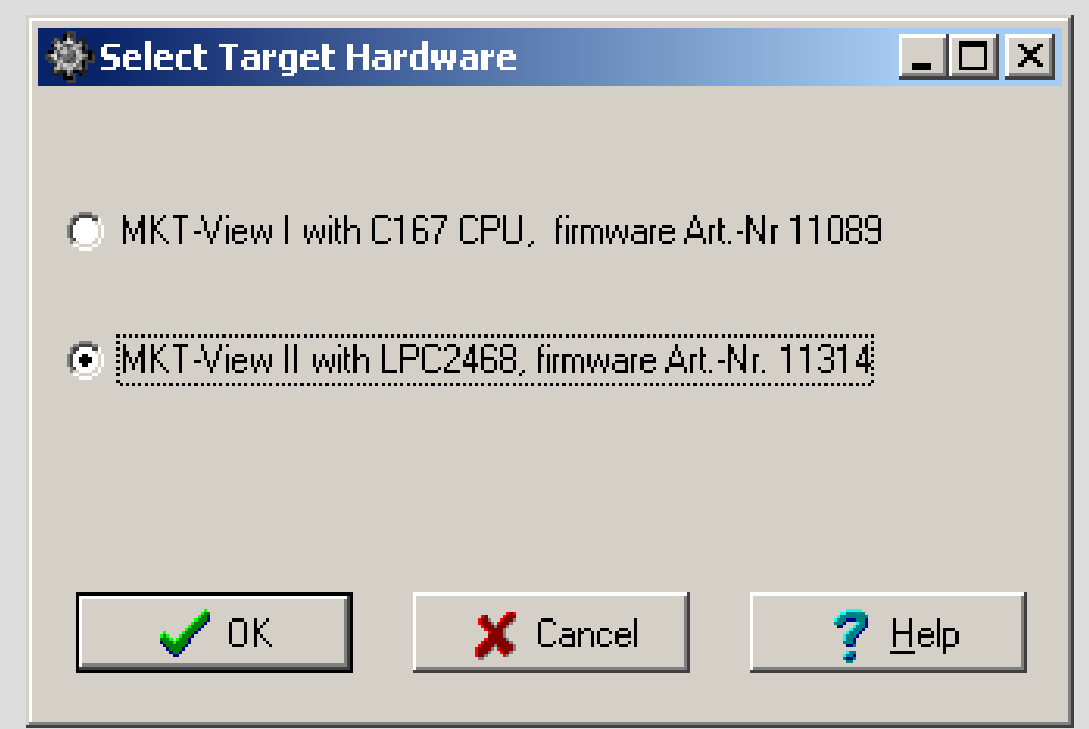

## Logger-Konfiguration bearbeiten : Auswahl zu loggender CAN-Signale bzw Telegramme

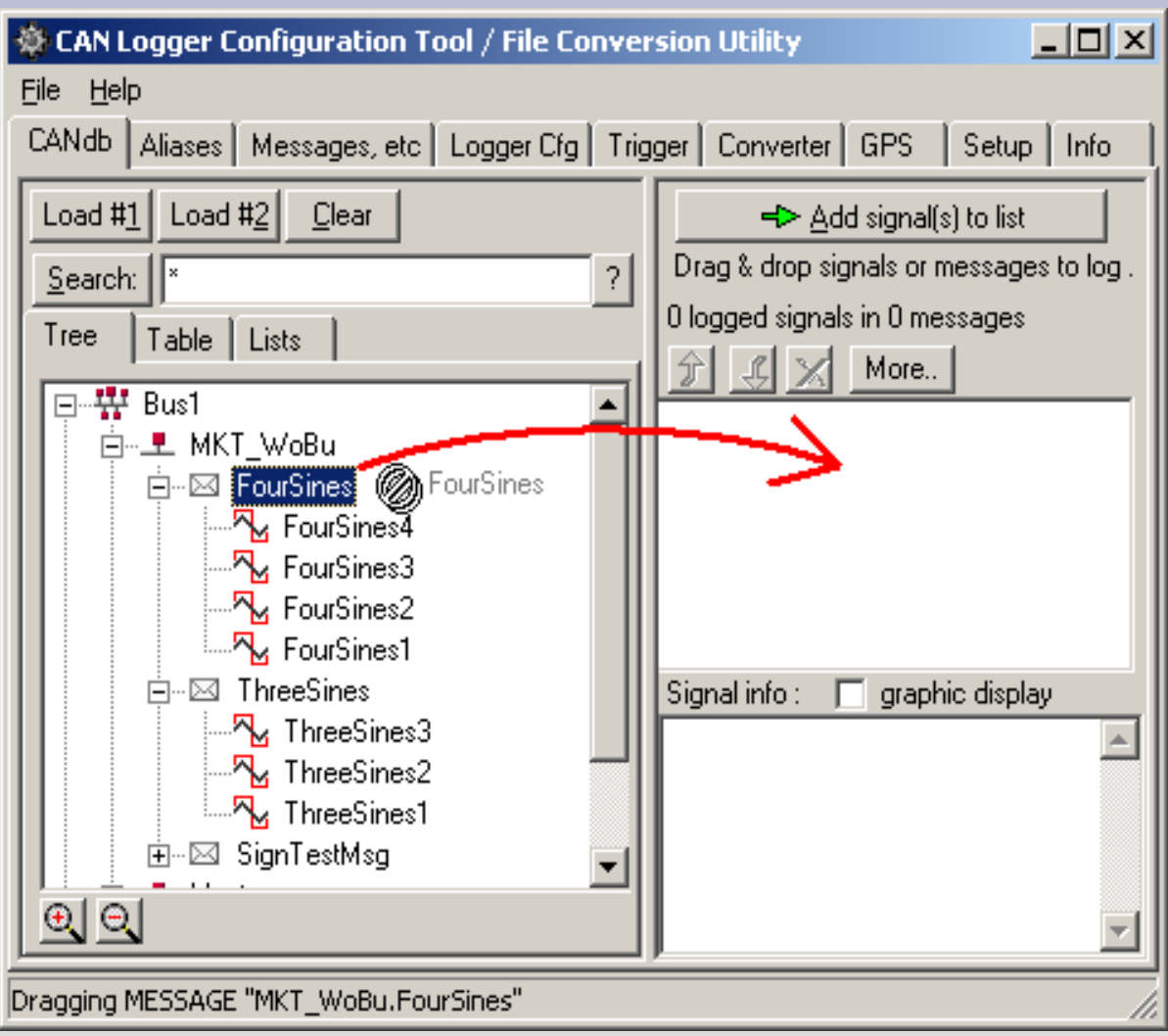

Einzelne Signale, oder komplette Messages per drag & drop aus der CAN-Datenbank (links) in die Konfiguration (rechts) übernehmen

## Logger-Konfiguration bearbeiten : Kontrolle der zu loggenden CAN-Signale / Message Layout

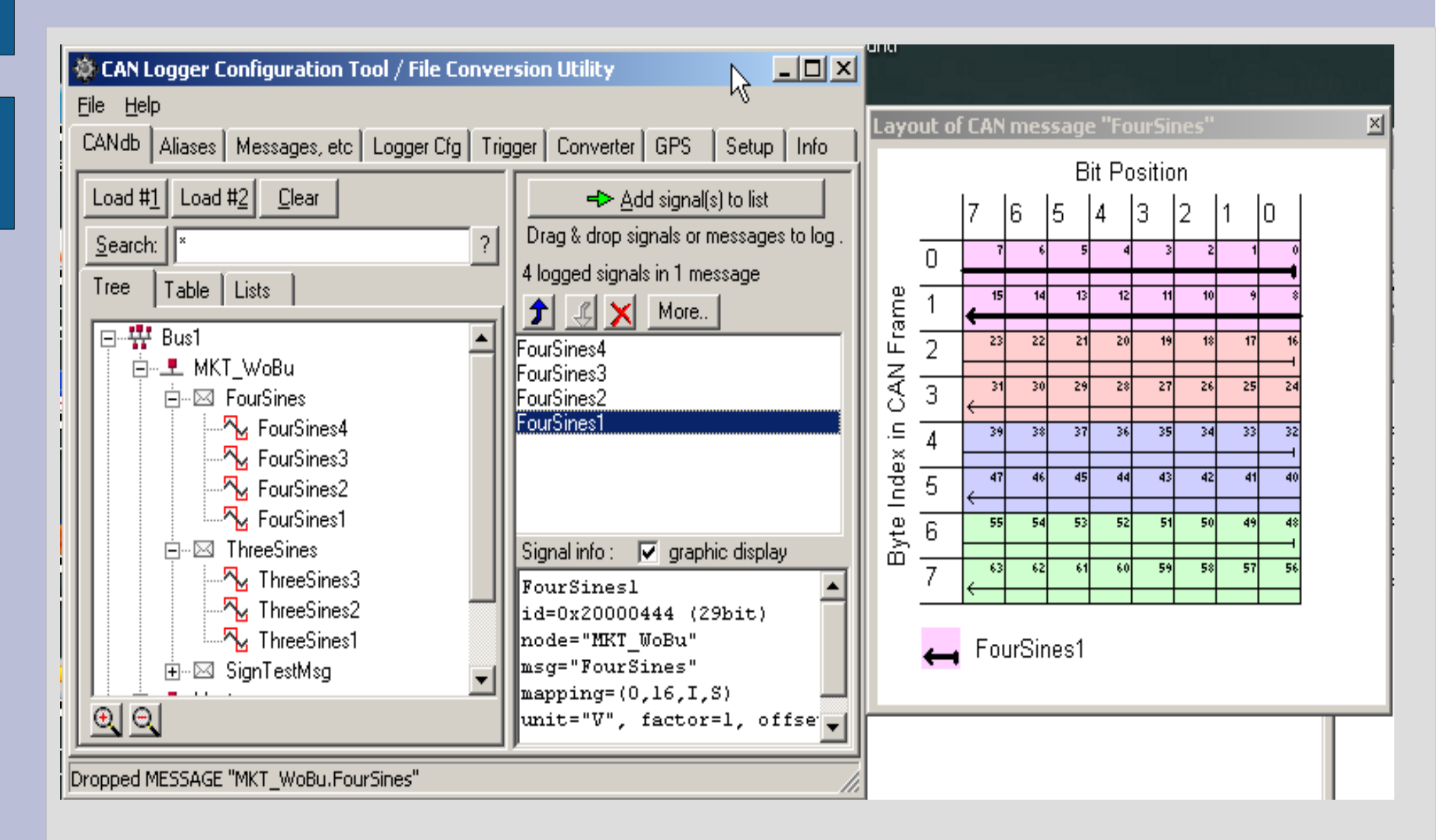

# Auswahl was und wie geloggt werden soll

| 🏶 CAN Logger Konfigurationstool / Log-Datei-Konverter 📃 🗆 🗙                                                                                                    |
|----------------------------------------------------------------------------------------------------|
| Datei Hilfe                                                                                                    |
| CANdb Alias-Namen Messages etc Logger-Konf. Trigger Konverter GPS Setup Info                                                                                                    |
| Info-String (40 Zchn)                                                                                                    |
| Datenbasis Bus 1 C: <pre>Ccoproj&gt;UptWin1&gt;programs&gt;MktStandardSignals1.dbc</pre>                                                                                                    |
| Datenbasis Bus 2                                                                                                    |
| <ul> <li>Was soll geloggt werden ?</li> <li>Optionen</li> <li>Log-Datei als Ringpuffer verwenden</li> <li>Log-Datei als Ringpuffer verwenden</li> <li>Neuer Dateiname bei jedem Einschalten</li> <li>Neuer Dateiname bei jedem Trigger</li> <li>Daten vom GPS-Empfänger</li> <li>Datei geöffnet lassen wenn Trigger 'aus'</li> <li>Paßwort und Verschlüsselung aktiv</li> </ul> |
| Maximale Große einer Log-Datei (KB):                                                                                                    |
| Begrenzung des Schreibintervalls (ms): 0 Trigger-Bedingungen >>>                                                                                                    |
| <b>7</b> Hilfe                                                                                                    |
| Dropped MESSAGE "MKT_WoBu.FourSines"                                                                                                    |

# Auswahl wann geloggt werden soll (Trigger-Optionen)

| 🔅 CAN Logger Konfigurationstool / Log-Datei-Konverter                                                                            |  |  |  |  |  |  |  |
|----------------------------------------------------------------------------------------------------|--|--|--|--|--|--|--|
| Datei Hilfe                                                                                                    |  |  |  |  |  |  |  |
| CANdb Alias-Namen Messages etc Logger-Konf. Trigger Konverter GPS Setup Info                                                     |  |  |  |  |  |  |  |
| Trigger-Bedingungen Trigger-Optionen                                                                                             |  |  |  |  |  |  |  |
| Triggerzustand beim Einschalten     engaged I       Pretrigger (sec.):     stopped<br>triggered       Post-Trigger (sec.):     1 |  |  |  |  |  |  |  |
| ✓ Trigger durch STEIGENDE FLANKE der Startbedingungen                                                                            |  |  |  |  |  |  |  |
| Trigger durch FALLENDE FLANKE der Startbedingungen                                                                               |  |  |  |  |  |  |  |
| 🔲 Stop durch STEIGENDE FLANKE der Stopbedingungen                                                                                |  |  |  |  |  |  |  |
| Stop durch FALLENDE FLANKE der Stopbedingungen                                                                                   |  |  |  |  |  |  |  |
| NUR Pre- und Post-Trigger-Phase (zeitlich begrenzte Aufz.)                                                                       |  |  |  |  |  |  |  |
|                                                                                                    |  |  |  |  |  |  |  |
|                                                                                                    |  |  |  |  |  |  |  |
|                                                                                                    |  |  |  |  |  |  |  |
| Loaded logger config "c:\cbproj\CanLoggerUtility\Tests\MKTview2\logger.clc" .                                                    |  |  |  |  |  |  |  |

### Triggerzustand beim Einschalten:

stopped : Logger nicht aktiv (Start z.B. durch Display-Applikation) engaged: Logger wartet zunächst auf Trigger (Start-Bedingung) triggered: Logger beginnt sofort mit der Aufzeichnung

# Auswahl wann geloggt werden soll (Trigger-Bedingungen)

| 🕸 CAN Logger Konfigurationstool / Log-Datei-Konverter 📃 🔲 🗙                                             |           |    |             |      |      |                  |  |
|----------------------------------------------------------------------------------------------------|-----------|----|-------------|------|------|------------------|--|
| Datei Hilfe                                                                                             |           |    |             |      |      |                  |  |
| CANdb Alias-Namen Messages etc Logger-Konf. Trigger Konverter GPS Setup Info                            |           |    |             |      |      |                  |  |
| Trigger-Bedingungen Trigger-Optionen                                                                    |           |    |             |      |      |                  |  |
| Zeile                                                                                                   | Aktion/Op | IF | Signal      |      | Comp | Vergleichswert 🔺 |  |
| 1                                                                                                    | START     | (  | ThreeSines1 |      | >=   | 16000            |  |
| 2                                                                                                    | OR        | (  | ThreeSines2 |      | >=   | 16000            |  |
| 3                                                                                                    | OR        | (  | ThreeSines3 |      | <=   | -16000           |  |
| 4                                                                                                    | OR 💌      | (  | FourSines1  | R    | >= 🔻 | 16000            |  |
| 5                                                                                                    | -unused-  | (  | ThreeSines1 | _~~~ | <=   | 0                |  |
| 6                                                                                                    | -unused-  | (  | ThreeSines3 |      | >=   | 0                |  |
| 7                                                                                                    | -unused-  | (  | FourSines1  |      | <=   | 0                |  |
| 8                                                                                                    | -unused-  | (  | FourSines3  |      | >=   | 0                |  |
| FourSines4                                                                                              |           |    |             |      |      |                  |  |
| ?                                                                                                    |           |    |             |      |      |                  |  |
| را<br>// oaded CAN database "C:\cbproj\CanTest\Programs\MktStandardSignals1.dbc" for bus #1. 30 signals |           |    |             |      |      |                  |  |

( hier: Triggerbedingung bei neueren Geräten mit 32-Bit-CPU ! )
 Details in der Online-Hilfe des CAN-Logger-Utilities :
 Definition der Trigger-Bedingungen beim MKT-View I

Definition der Trigger-Bedingungen bei MKT-View II / III

#### **Besonderheit MKT-View "Plus" : Power-Flag setzen**

Beim alten MKT-View "Plus" ist keine interne USV vorhanden. Problem:

- Beim Anlassen des Fahrzeugs bricht i.A. die Versorgungsspannung f
  ür kurze Zeit so weit ein, dass ein CPU-Reset (ungeplanter Neustart) ausgel
  öst wird
- Dadurch kann, wenn der Logger zu dem Zeitpunkt bereits aktiv wäre, das Dateisystem oder sogar die Speicherkarte beschädigt werden.

Abhilfe (NUR beim alten MKT-View "Plus" nötig):

 <u>Power-Flag</u> erst dann setzen, wenn der Motor läuft, z.B. per Event: Drehzahl>1000, Reaktion: power=1

# Übertragen der Logger-Konfiguration in das Zielsystem

- Vom Logger-Utility erstellte Konfiguration als Datei auf der eigenen Festplatte <u>speichern</u> (nicht *nur* auf der Karte) !
- Von der so erzeugten Datei eine Kopie namens 'logger.clc' im Wurzelverzeichnis der Speicherkarte anlegen
- Die Speicherkarte aus dem Windows-PC 'sicher' entfernen..

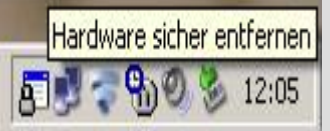

und in das Logger-fähige Gerät (z.B. MKT-View II) einsetzen

- Beim nächsten Einschalten wird automatisch 'logger.clc' geladen. Aktionen des Bedieners sind nicht erforderlich.
- Nur beim alten MKT-View "Plus" mit Logger: Sowohl 'geschaltete' und 'nicht geschaltete' Versorgungsspannung muss anliegen ! (beim MKT-View II / III wegen interner USV unnötig)

### **Test des Loggers am CAN-Bus (1)**

#### Testsignale z.B. per CAN-Tester und USB/CAN-Adapter erzeugen:

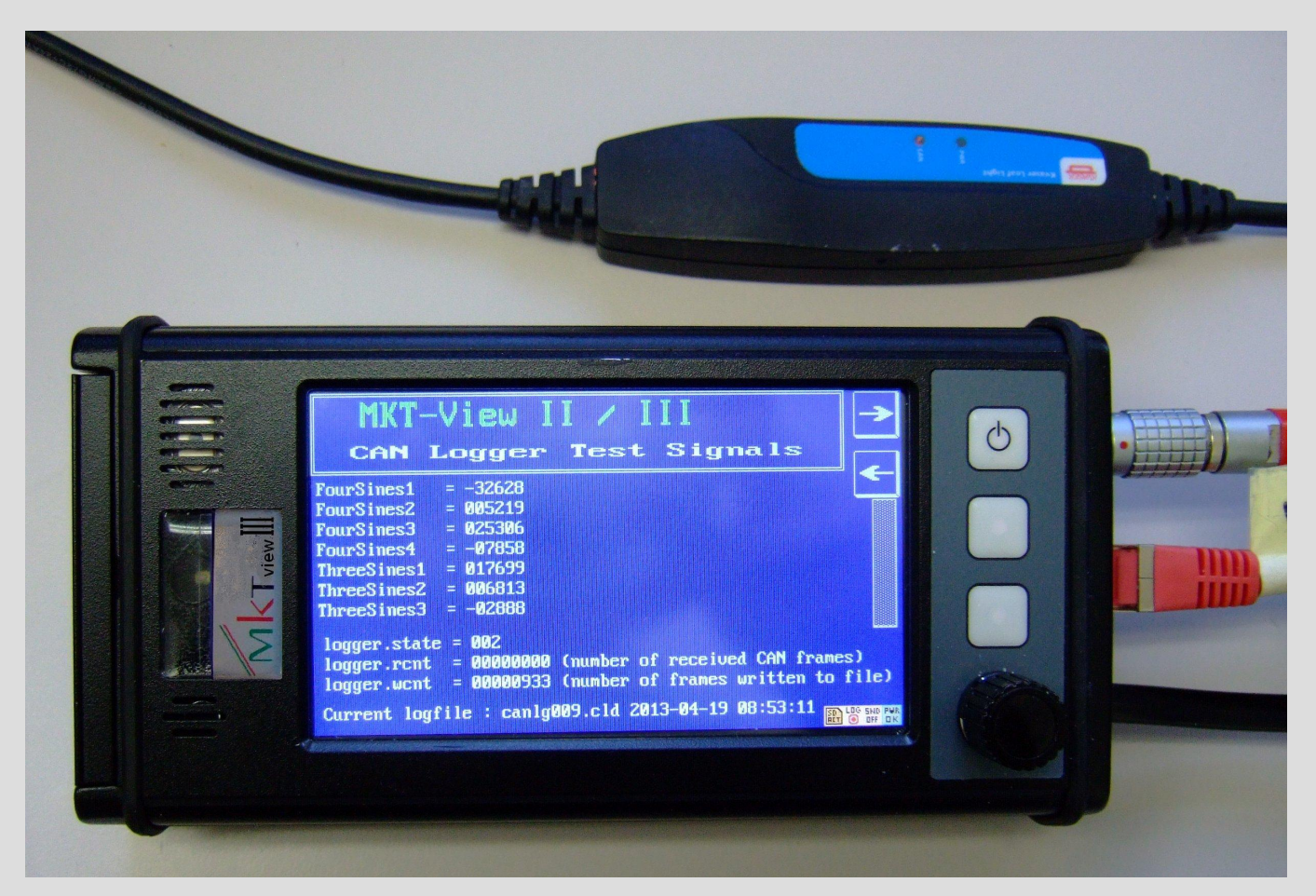

Logger-Test-Applikation z.B. MV2\_LogT.cvt (für MKT-View II / III)

Bei Geräten mit Farbdisplays *kann* die Aktivität des Loggers anhand farbiger Indikatoren (<u>'System Indicator Icons'</u>) angezeigt werden, z.B.:

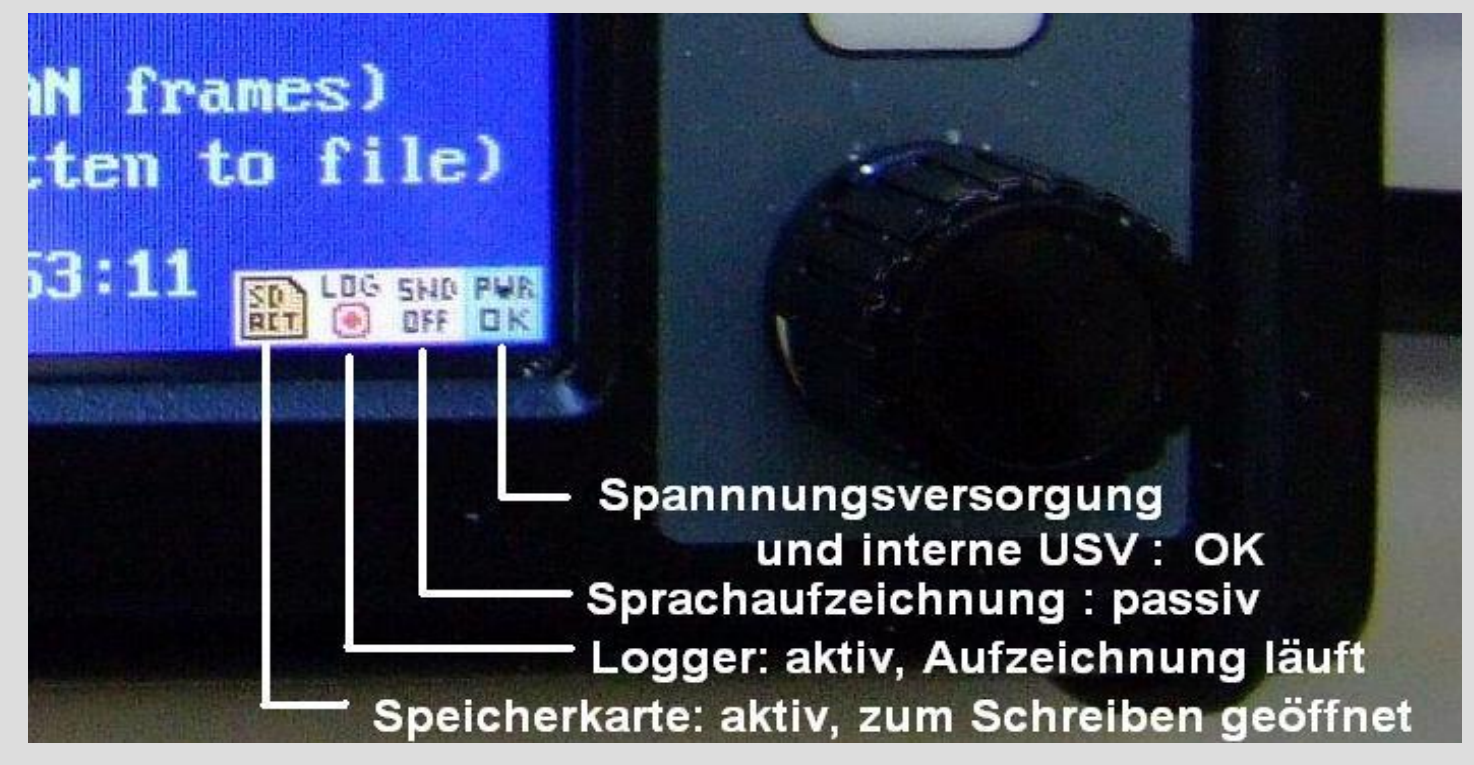

(beim älteren 'MKT-View Plus' existieren diese Indikatoren nicht)

### **Test des Loggers am CAN-Bus (3)**

# Bei **allen** Geräten kann die Aktivität des Loggers über das Systemmenü kontrolliert werden, hier z.B. MKT-View (III):

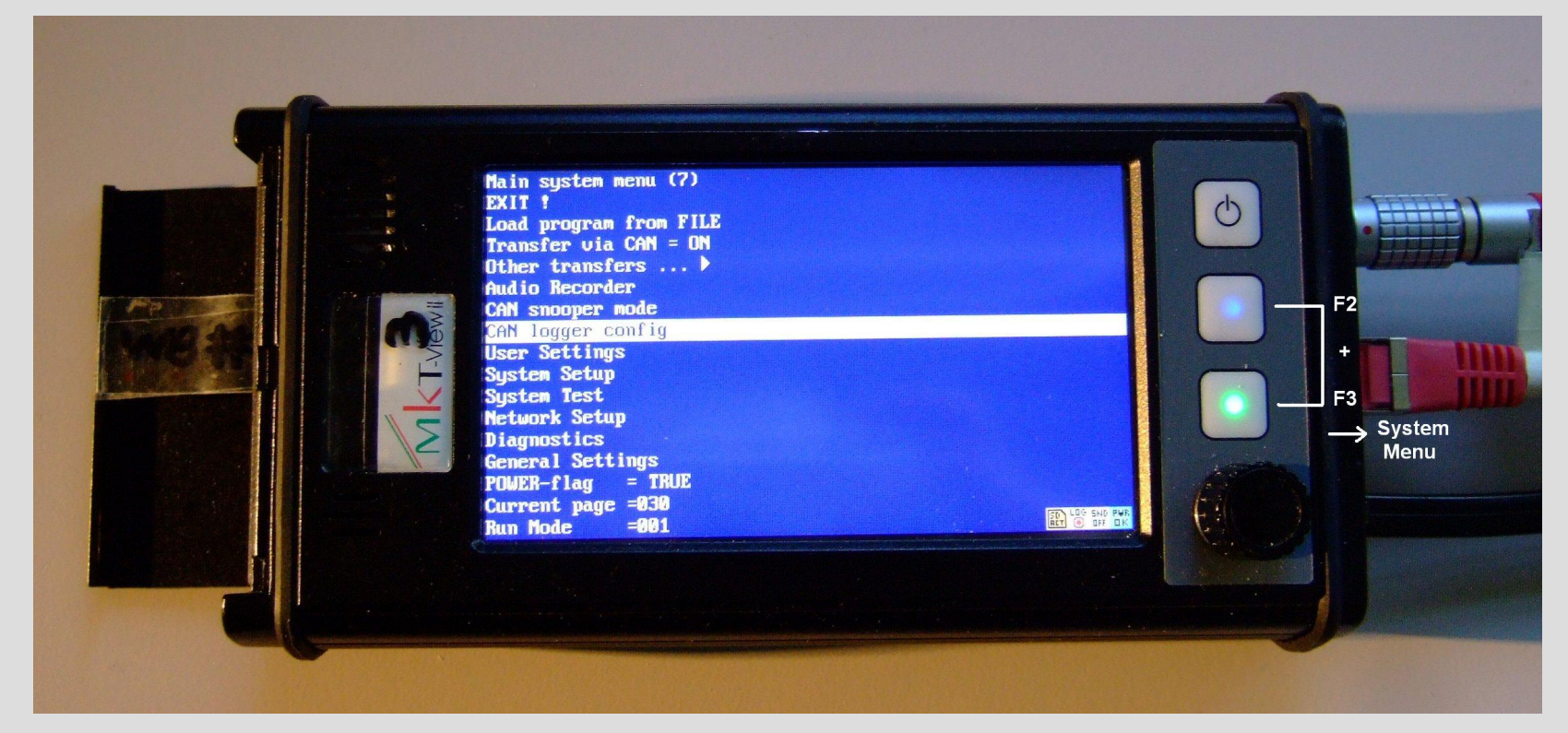

Nach Aufruf des System-Menüs (bei den MKT-Views per F2+F3) dort 'CAN Logger Config' aufrufen ...

#### **Test des Loggers am CAN-Bus (4)**

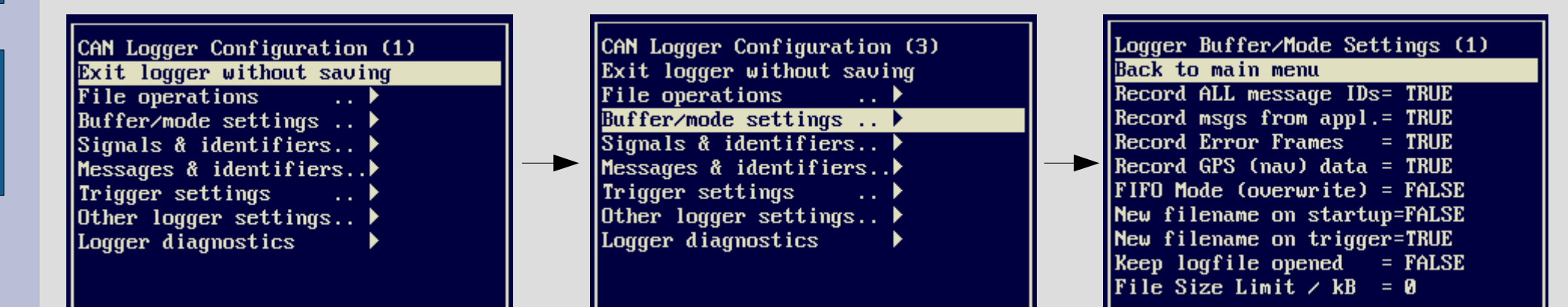

In diesem Menü können (auch ohne PC) die wichtigsten Einstellungen kontrolliert werden. Unter 'Logger diagnostics' stehen weitere Details :

| 1001-100E<br>1-040000 | , STUP=1  | false, Log | gger state | e=Trigg´d |          |
|-----------------------|-----------|------------|------------|-----------|----------|
| CVA=010833            | INUS=0    | 18270 Wrti | 1=013003   |           |          |
| ost=000000            | Load=     | 0.62 %     |            |           |          |
| argeBufUsa            | .ge=00000 | ) FastBufl | Jsage=000  |           |          |
| ame=canlgØ            | 10.cld S  | Size=00000 | 10 ×OPEN×  |           |          |
| ree=194908            | 8KB Ren   | mg=194908  | BBKB       |           |          |
| egistered             | CAN-IDs   | (+ALL)     |            |           |          |
| 00000210 0            | 0000218   | 00000300   | 00000408   | 00000410  | 00000418 |
| 0000069A 4            | 00000B0   | 400000B2   | 400000B4   |           |          |
|                       |           |            |            |           |          |
|                       |           |            |            |           |          |

F1:Run F2:Stop F3:Trigger ENTER:Return

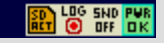

Während des Aufzeichnens darf auf keinen Fall die Speicherkarte aus dem Gerät entnommen werden ! Dazu:

- das Gerät dazu planmäßig 'herunterfahren', oder :
- Sicherkarte 'sicher' entfernen (ähnlich wie beim PC)

|         | M1788 111        | TT . TTT          | ->             |
|---------|------------------|-------------------|----------------|
|         | 🖰 Shutdown       |                   |                |
| Sta     | 🎹 Keybrd         | 🏀 Remove          | io             |
| Sto     | <b>K</b> Aud i o | 😳 Logger          | D              |
| Current | 🖌 Setup          | <b>Snooper</b>    | Day-><br>Night |
| Help    | нени ресонает.   | aunnher. ruññer.: |                |

(beim MKT-View II / III wird das oben gezeigte 'Shutdown-Fenster' per Touchscreen-Geste, oder mit der 'Power-Taste' / F1 geöffnet ) Vor dem 'sicheren' Entfernen der Speicherkarte werden alle Dateien auf der Karte geschlossen, und Directory / FAT aktualisiert. Erst danach fordert das Gerät den Bediener zum Entfernen der Speicherkarte auf (Remove) :

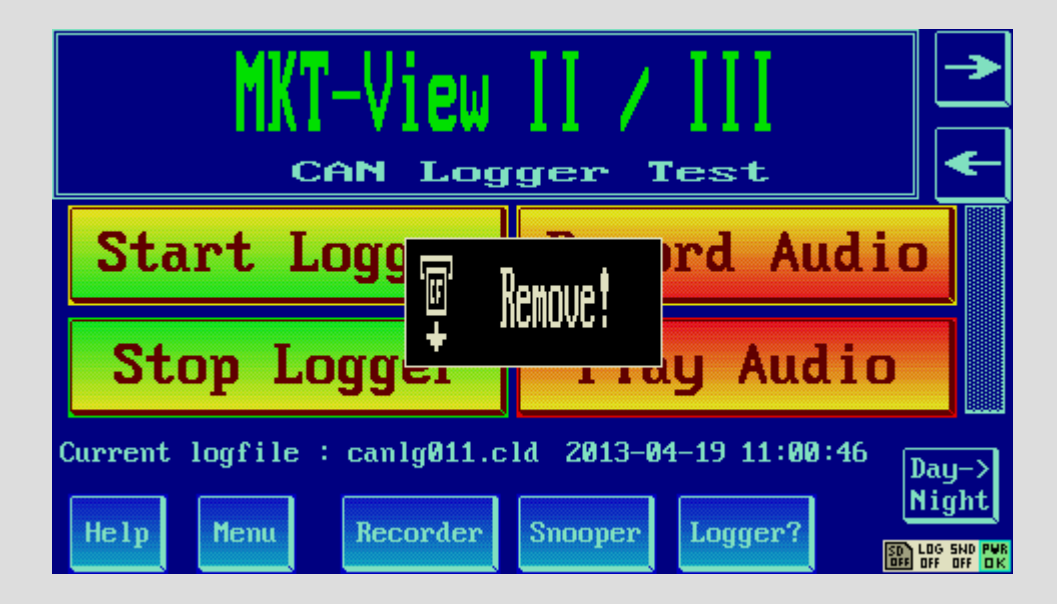

Tipp: Mit dem Befehl <u>'card.remove'</u> in der Display-Applikation kann diese Funktion z.B. per Button ausgelöst werden.

Die zuvor 'sicher' entfernte Speicherkarte in den PC (bzw ein Kartenlesegerät) einsetzen, und das Inhaltverzeichnis anzeigen lassen. Hier z.B. im vom Autor bevorzugten <u>Datei-Manager</u> :

| 💾 Total Commander 8.01 - NOT REGISTERED         |       |                           |                    |          |      |   |   |     |
|-------------------------------------------------|-------|---------------------------|--------------------|----------|------|---|---|-----|
| <u>Files M</u> ark <u>C</u> ommands <u>N</u> et | : Sho | <u>w</u> C <u>o</u> nfigu | uration <u>S</u> t | art      |      |   |   |     |
| 🥭 💽 👯 🕴 🔁                                       | *     | 4 🔿                       |                    |          |      | Þ | 6 | 🔀 🗵 |
| [                                               |       |                           |                    |          |      |   |   |     |
| <b>▼</b> β\ <sup>*</sup> .*                     |       |                           |                    |          |      |   |   | * 🔻 |
| Name                                            | Ext   | Size                      | <b>↓</b> Date      |          | Attr |   |   |     |
| <b>₽</b> []                                     |       | <dir></dir>               |                    |          |      |   |   |     |
| 🔹 canlg011                                      | cld   | 77.280                    | 19.04.20           | 13 11:00 | -a   |   |   |     |
| 🙀 canlg010                                      | cld   | 324.080                   | 19.04.20           | 13 10:45 | -a   |   |   |     |
| logger 🔅                                        | clc   | 3.432                     | 19.04.20           | 13 10:38 | -a   |   |   |     |

Doppelklick auf eine \*.CLD-Datei (Can Logger Data) öffnet automatisch das CAN-Logger-Utility, mit dem im nächsten Schritt der Inhalt des Logfiles analysiert wird ...

## Auswerten der geloggten Daten am PC (2) Konvertieren der geloggten Datei per Logger-Utility

| 🔅 CAN Logger Konfigurationstool / Log-Date                                    | ei-Konverter                                                             | <u>- 0 ×</u>                  |  |  |  |  |  |  |
|-------------------------------------------------------------------------------|--------------------------------------------------------------------------|-------------------------------|--|--|--|--|--|--|
| Datei Hilfe                                                                   |                                                                          |                               |  |  |  |  |  |  |
| CANdb Alias-Namen Messages etc Logger-Konf. Trigger Konverter GPS Setup Info  |                                                                          |                               |  |  |  |  |  |  |
| Quelle<br>Verzeichnis Ziel Konverter-Optionen                                 |                                                                          |                               |  |  |  |  |  |  |
| Dateien wählen                                                                |                                                                          |                               |  |  |  |  |  |  |
| j:\canlg011.cld                                                               | Ausgabe-Typ Signals                                                      | •                             |  |  |  |  |  |  |
|                                                                               | Ausgabe-Format Text                                                      | <b>_</b>                      |  |  |  |  |  |  |
|                                                                               | Spalten-Trenner Space ch                                                 | naracter 💌                    |  |  |  |  |  |  |
|                                                                               | ) 🔽                                                                      |                               |  |  |  |  |  |  |
|                                                                               | Zeitkanal #1 no time channel (off.<br>Zeitkanal #2 no time channel (off. |                               |  |  |  |  |  |  |
|                                                                               |                                                                          |                               |  |  |  |  |  |  |
|                                                                               | Schreib-Intervall 0.01 Sec. / Ze                                         |                               |  |  |  |  |  |  |
| Weitere Optionen >>>                                                          |                                                                          |                               |  |  |  |  |  |  |
|                                                                               | ✓ Los ! ✓ graph.                                                         | Vorschau<br>en Viewer starten |  |  |  |  |  |  |
|                                                                               |                                                                          |                               |  |  |  |  |  |  |
| Loaded logger config "c:\cbproj\CanLoggerUtility\Tests\MKTview2\logger.clc" . |                                                                          |                               |  |  |  |  |  |  |

ggf. noch das Zielverzeichnis ändern und "Los"... weitere Details in der <u>Online-Hilfe des Logger-Utilities</u> !